# ORIENTAÇÕES DE CONFIGURAÇÃO – DI3 GARDEN'S SOLUÇÕES

Este documento apresenta as configurações definidas para a utilização dos Mini-MDVR's modelo MDR-DI3 da Garden's Soluções em padrões de operação viária.

Para a realização correta da configuração, certificar-se que o SIM Card da operadora esteja inserido no equipamento, e ele esteja ligado no veículo.

Para acessar a configuração, deverá ser utilizado o aplicativo **iVehicle** em um smartphone ou tablet **Android**.

Arede Wi-Fi do equipamento MDR-DI3 deverá ser acessada no smartphone para que o aplicativo funcione. Caso não localize a rede de SSID "**RMDVR XXXXX**", verifique a instalação da **antena Wi-Fi** do MDVR.

A senha da rede será sempre: 123456789

#### **ITEM 1 – MENUS DO APLICATIVO**

| 17:54 🗙 🔏 🗉                             | •                                 | 🗴 🎕 🗟 🚧 🖓 🖓                                    | 🖏 .il 50% 🛢                    |  |  |  |
|-----------------------------------------|-----------------------------------|------------------------------------------------|--------------------------------|--|--|--|
| Data generalization                     |                                   |                                                |                                |  |  |  |
| Local vide                              | <b>]</b><br>eo                    | Cast sci                                       | reen                           |  |  |  |
| Device int                              | formation                         |                                                |                                |  |  |  |
| Phone number<br>License plate<br>driver | 20230504000                       | )4                                             |                                |  |  |  |
| Location                                | Not location                      |                                                |                                |  |  |  |
| Current speed                           | 0.0km/h                           |                                                |                                |  |  |  |
| Total trip                              | 0.0km                             |                                                |                                |  |  |  |
| pulse                                   | 0                                 |                                                |                                |  |  |  |
| 10                                      | [01]0 [02]0 [03<br>[09]0 [10]0 [1 | 3]0 [04]0 [05]0 [06]0<br>1]0 [12]0 [13]0 [14]0 | ) [07]0 [08]0<br>) [15]0 [16]0 |  |  |  |
| acceleration                            | x=0.230g y=-0                     | x=0.230g y=-0.106g z=-0.864g                   |                                |  |  |  |
| ACC status                              | Open                              |                                                |                                |  |  |  |
| Hard drive lock                         | Turn off                          |                                                |                                |  |  |  |
| System voltage                          | 20.6V                             |                                                |                                |  |  |  |
| Device version                          | T23021401-T                       | 14102001-                                      |                                |  |  |  |
| Connected<br>platform name              |                                   |                                                |                                |  |  |  |
| Temperature                             | 11.21celsius                      |                                                |                                |  |  |  |
| HISI_RS232-2                            | (Not connect                      | ed)                                            |                                |  |  |  |
|                                         |                                   |                                                |                                |  |  |  |
| <b>h</b> ome                            | Device                            | Log                                            | Mine                           |  |  |  |
| Figura 1 - Tela Inicial                 |                                   |                                                |                                |  |  |  |

Na tela inicial é possível localizar:

- Na parte superior, as opções de Consulta Local de Gravações (Local Video) e de Visualização de Tela (Cast Screen – não disponível para este modelo)

- No centro, as informações de status do dispositivo: GPS, velocidade, IOs, acelerômetro, status de ignição, alimentação, versões de software, temperatura, armazenamento e conectividade.

- Na parte inferior, o acesso aos demais menus além da própria página inicial: Dispositivo (Device), para **visualização das câmeras**; Log, para consulta de logs de operação; e Mine, para acesso aos menus de configuração e desconexão de usuário.

# **ITEM 2 – MENU DE CONFIGURAÇÕES**

| 18:10 🕥 🎙 🌢       | •      | â 😰 🤶 🖓 👘 , ,    👷 , ,    45% 🛢 |         |   |  |  |
|-------------------|--------|---------------------------------|---------|---|--|--|
|                   | (B-    | // v                            |         |   |  |  |
| Language settir   | ıg     |                                 | English | > |  |  |
| Other settings    |        |                                 |         |   |  |  |
| System settings   | 3      |                                 |         | > |  |  |
| Recording setti   | ngs    |                                 |         | > |  |  |
| Network setting   | IS     |                                 |         | > |  |  |
| Alarm settings    |        |                                 |         | > |  |  |
| Peripheral settir | ngs    |                                 |         | > |  |  |
| AI settings       |        |                                 |         | > |  |  |
| Log out           |        |                                 |         |   |  |  |
| Home              | Device |                                 | Mine    |   |  |  |

Figura 2 - Opções do Menu de Configurações

As opções contidas no menu são:

- System Settings (Configurações de Sistema)
- Recording Settings (Configurações de Gravação)
- Network Settings (Configurações de Rede)
- Alarm Settings (Configurações de Alarme)
- Peripheral Settings (Configurações de Periféricos)
- Al Settings (Configurações de Inteligência Artificial)

#### **ITEM 3 – SYSTEM SETTINGS**

Deste item em diante, são apontadas as configurações que devem ser ajustadas de acordo com o padrão estabelecido para a operação.

- Terminal Information (Dados de Identificação do Equipamento)
  - Device Number e Phone Number: Número de Série da Etiqueta (12 Dígitos)
  - O License Plate: Prefixo
  - Company Name: Nome da Empresa
- Date
  - O Date Format: D-M-Y
  - Time Synchronization: NTP
  - Time Zone: -3:00
- Power Management
  - Switching Mode: Ignition Mode
  - Delay Shutdown: **5 Minutos**
- Function Switch
  - Su Standard First Level Attachment Upload: Turn On

# ITEM 4 – RECORDING SETTINGS

- Encoding settings
  - Deve ser ajustado um canal por vez, alterando o Channel entre CH1/CH2/CH3, realizando as configurações, clicando em "Save" e alterando para o próximo canal.
  - CH1 e CH2:
    - Main Stream Resolution: D1
    - Main Stream Frame Rate: 20
    - Main Stream Quality: 3
    - Sub Stream Resolution: CIF
    - Sub Stream Frame Rate: 15
    - Sub Stream Quality: 2
  - **CH3**:

# Channel Type: OFF

- Disk Management:
  - O Disk Name (também ajustado um por vez): DISK 1 e DISK 2
    - Use: Main Stream Video

#### ITEM 5 – NETWORK SETTINGS

- Center Settings
  - Platform Number: 1
    - Connection Switch: Turn On
    - Server Type: JT808-SB
    - Main Domain/IP: cms.mdvr.online
    - Main Port: 6608
    - Attachment Upload: Open
  - O Platform Number: 2
    - Connection Switch: Turn On
    - Server Type: JT808-SB2
    - Main Domain/IP: hetu.mdvr.online
    - Main Port: 20021
    - Attachment Upload: Open
- 3G/4G Settings
  - O Access Point: zap.vivo.com.br
  - O Username: vivo
  - O Password: vivo

# ITEM 6 – AI SETTINGS

Para testar a identificação dos alertas de IA, habilitar "Debug Mode" em DSM Settings, salvar e retornar ao modo de vídeo. Antes de liberar o veículo, não esquecer de retornar ao menu e desabilitar o Debug Mode.

- DSM Settings
  - Enable: Open
  - O Level 1 Alarm Speed: 10km/h
  - 0 Level 2 Alarm Speed: 50km/h
  - Fatigue Alarm Opening Threshold: 2500ms
  - O Physiological Fatigue Alarm Interval: 5 second
  - Smoke Alarm Opening Threshold: 2000ms
  - O Smoking Alarm Interval: 5 second
  - Call Alarm On Threshold: 2500ms
  - Call Alarm Interval: 1 second
  - O Distraction Alarm On Threshold: 10000ms
  - O Distraction Alarm Trigger Interval: 30 seconds
  - O Driver Abnormal Alarm Opening Threshold: 20000ms
  - O Driver Abnormal Alarm Interval: 30 seconds
  - Shielding Failure Alarm Interval: 30 seconds

- ADAS Settings
  - Enable: Open
  - Alarm Reporting Interval: 600 seconds
  - O Level 1 Alarm Speed: 20km/h
  - 0 Level 2 Alarm Speed: 50km/h
  - O Left lane departure: Close
  - Right lane departure: Close
  - Front vehicle collision: Open
  - FCW Alarm On Threshold: 1000ms
  - O PCW On Threshold: 1000ms
  - HMW On Threshold: 1000ms
  - ADAS Calibration Settings Todas as medidas em milímetros
    - Vehicle Length: Comprimento do veículo
    - Vehicle Width: Largura do Veículo
    - Height of câmera from ground: Altura da lente ao chão
    - Distance between camera and vehicle center: Deslocamento lateral da camera em relação ao centro do veiculo, se houver
    - Distance between lens and front tire: Distância entre a lente e o centro do eixo dianteiro
    - Distance from camera to front bumper: Distância entre a lente e o para-choque dianteiro.

#### **ITEM 7 – ALARM SETTINGS**

# Este item deverá ser realizado após finalizar a fixação do equipamento no painel e ajuste de altura!

- Acceleration Speed
  - Whether to Calibrate
    - Confirmar